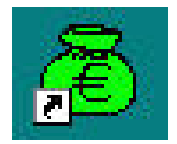

# **GFC SEPA**

# Mise à jour SEPA Monoposte

### SOMMAIRE

| 1. | AVER  | TISSEMENT                                               |    |
|----|-------|---------------------------------------------------------|----|
| 2. | SAUV  | /EGARDES                                                |    |
|    | 2.1.  | SAUVEGARDES AVANT INSTALLATION DU CD OU DE L'EXECUTABLE |    |
|    | 2.2.  | SAUVEGARDES APRES INSTALLATION DU CD OU DE L'EXECUTABLE | 3  |
| 3. | PREA  | LABLES A L'INSTALLATION                                 | 4  |
|    | 3.1.  | CONFIGURATION PRECONISEE                                |    |
|    | 3.2.  | VERSION DE LA PROCEDURE D'INSTALLATION                  | 4  |
| 4. | INSTA | ALLATION                                                | 5  |
| 5. | APRE  | S INSTALLATION                                          |    |
|    | 5.1.  | LANCEUR                                                 |    |
|    | 5.2.  | PREMIER ACCES                                           |    |
|    | 5.3.  | MISE A JOUR DE LA BASE DE DONNEES AU FORMAT SEPA        | 11 |
|    | 5.4.  | VERSIONS INSTALLEES                                     | 14 |

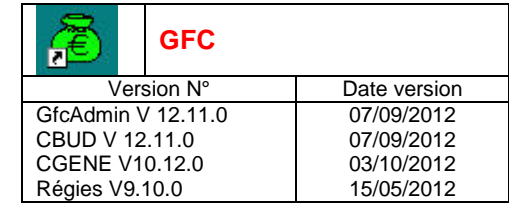

#### **1. AVERTISSEMENT**

| RTAN | Le CD ou fichier exécutable effectue :                         |
|------|----------------------------------------------------------------|
| SIOP | AUTOMATIQUEMENT la mise à jour des modules 2012 déjà installés |
|      |                                                                |

|      | Le | CD ou fichier exécutable n'effectue pas :                                                                                                    |
|------|----|----------------------------------------------------------------------------------------------------|
| STOP | •  | La mise à jour de la base de données au format SEPA. Cette mise à jour est à lancer à partir du module d'administration juste après l'installation (cf paragraphe concerné). |

#### 2. SAUVEGARDES

#### 2.1. SAUVEGARDES AVANT INSTALLATION DU CD OU DE L'EXECUTABLE

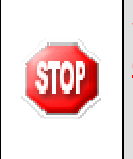

Vous devez impérativement effectuer une sauvegarde de votre base GFC 2012 <u>avant</u> <u>d'installer la mise à jour SEPA</u> :

Les sauvegardes antérieures ne doivent plus être utilisées.

#### 2.2. SAUVEGARDES APRES INSTALLATION DU CD OU DE L'EXECUTABLE

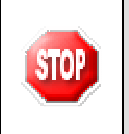

Une fois que l'application sera installée et que vous aurez commencé à travailler, nous conseillons de faire très souvent et très régulièrement des sauvegardes de la base de données.

P. 3/14

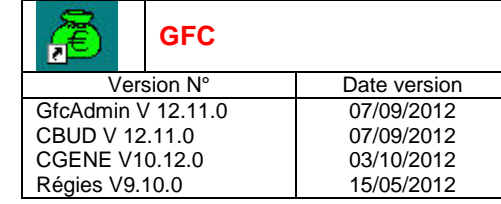

#### **3. PREALABLES A L'INSTALLATION**

#### 3.1. CONFIGURATION PRECONISEE

Les postes peuvent être :

Sous XP :

- Pentium III ou supérieur ou modèle équivalent
- Mémoire : 1 Giga recommandé

Sous Vista ou Windows 7 :

- Processeur 32 bits (x86) ou 64 bits (x64) cadencé à 800 MHz ou supérieur
- Mémoire : 2 Giga recommandé

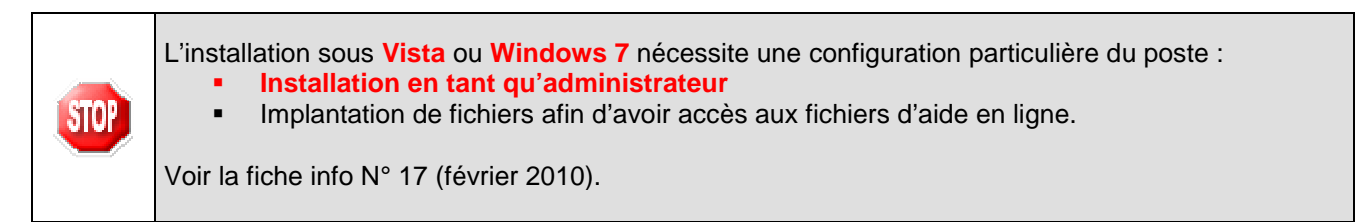

#### 3.2. VERSION DE LA PROCEDURE D'INSTALLATION

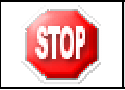

La version de la procédure d'installation est 3.0.1.

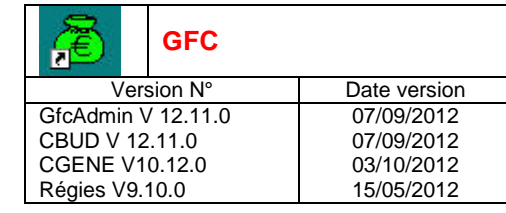

### 4. INSTALLATION

- ➡ Télécharger le programme d'installation sur le site web du saie (voir dans Applications→GFC→Mise à jour SEPA
- Double-cliquer sur le fichier MAJ\_GFC\_SEPA\_V\_12\_11.exe
  - Le fichier se décompacte :

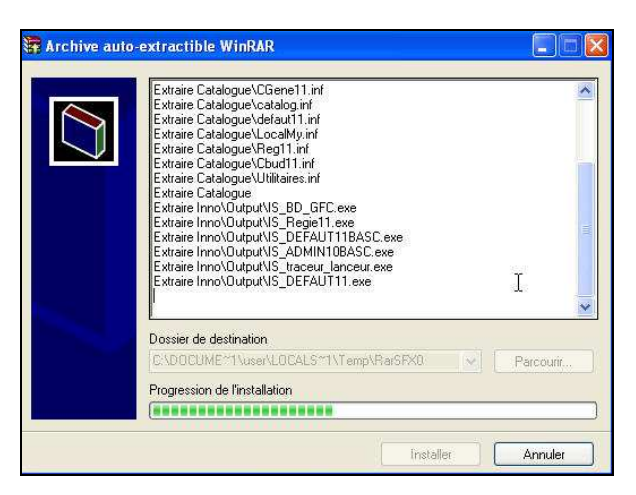

• L'écran de bienvenue s'affiche :

| Bienvenue dans le programme<br>d'installation de GFC MySQL                                                                                                    |
|----------------------------------------------------------------------------------------------------|
| Vous êtes sur le point d'accéder à la procédure d'installation<br>de GFC MySQL.                                                                                                    |
| Il est fortement recommandé de fermer tous les programmes<br>en cours d'exécution avant de continuer. Ceci peut s'avérer<br>utile afin d'éviter tout conflit durant l'installation. |
| Cliquez sur le bouton "Suivant" pour continuer ou sur le<br>bouton "Annuler" pour quitter l'installation.                                                                           |
|                                                                                                    |
| <u>S</u> uivant >                                                                                                    |

DASI Montpellier – Diffusion et Qualification des Applications Nationales

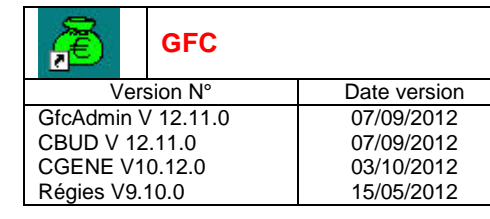

• L'écran du type d'installation s'affiche :

| Le programme d'installation de GFC MySQL<br>4 types d'installations différents. | vous donne la possibilité d'effectuer                |
|---------------------------------------------------------------------------------|------------------------------------------------------|
| Installation d'un poste serveur                                                 | Commentaires                                         |
| Installation d'un poste client en réseau                                        | Sélectionnez un type d'installation                  |
| Installation d'un poste client autonome                                         |                                                      |
| Installation d'un poste administrateur                                          |                                                      |
|                                                                                 | Z Précédent (Suivant ) Annul                         |
|                                                                                 | < <u>P</u> récédent <u>Suivant &gt;</u> <u>Annul</u> |

⇔ Cliquer sur

| æ                  | GFC     |              |
|--------------------|---------|--------------|
| Ver                | sion N° | Date version |
| GfcAdmin V 12.11.0 |         | 07/09/2012   |
| CBUD V 12.11.0     |         | 07/09/2012   |
| CGENE V10.12.0     |         | 03/10/2012   |
| Régies V9.10.0     |         | 15/05/2012   |
|                    |         |              |

| Le programme d'installation de GFC MySQL<br>4 types d'installations différents. | . vous donne la possibilité d'effectuer                                                                                              |  |
|---------------------------------------------------------------------------------|----------------------------------------------------------------------------------------------------|--|
| Installation d'un poste serveur                                                 | Installation d'un poste client autonome<br>Commentaires                                                                              |  |
| Installation d'un poste client en réseau                                        | Ce type d'installation copiera l'ensemble des<br>fichiers nécessaires au bon fonctionnement des<br>logiciels installés sur ce poste. |  |
| Installation d'un poste client autonome                                         | L'utilisation des logiciels installes ne necessitera<br>pas de connexion au réseau de l'établissement.                               |  |
| Installation d'un poste administrateur                                          |                                                                                                    |  |
|                                                                                 | <pre>/ Précédent Suivant \ Annuler</pre>                                                                                             |  |

<u>S</u>uivant > ⇒ puis cliquer sur

- La liste des modules disponibles pour l'installation s'affiche. ٠

| æ              | GFC       |              |
|----------------|-----------|--------------|
| Ver            | sion N°   | Date version |
| GfcAdmin       | V 12.11.0 | 07/09/2012   |
| CBUD V 12      | 2.11.0    | 07/09/2012   |
| CGENE V10.12.0 |           | 03/10/2012   |
| Régies V9.10.0 |           | 15/05/2012   |
|                |           |              |

| Installation d'un poste client autonome                                                                                                    |
|----------------------------------------------------------------------------------------------------|
| Veuillez sélectionner ci-dessous les modules à installer sur ce poste.<br>Certains modules sont obligatoires et ne peuvent donc être désélectionnés. |
| Liste des modules disponibles :                                                                                                    |
| Comptabilité Budgétaire 2012 (SEPA)     Comptabilité Générale 2012 (SEPA)     Ségie 2012 (SEPA)                                                      |
|                                                                                                    |
|                                                                                                    |
|                                                                                                    |
| Espace disque nécessaire : 31.8 Mo                                                                                                    |
| Paramètres          Annuler                                                                                                    |

Cliquer sur Suivant > pour initier l'installation de la mise à jour SEPA

• L'écran suivant affiche les éléments à installer :

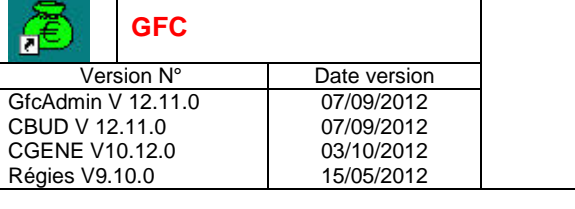

| Prêt pour l'installation<br>Le programme est maintenant prêt à lan<br>avez sélectionnées.                                                                      | ncer l'installation des applications que vo | us 😭    |
|----------------------------------------------------------------------------------------------------|---------------------------------------------|---------|
| Cliquez sur "Installer" pour lancer l'ir<br>modifier vos choix.                                                                                                | nstallation, ou sur "Précédent" pour revo   | bir ou  |
| Type d'installation :<br>Installation d'un poste client auto<br>Applications à installer :<br>• Administration GFC 2012<br>Unité : C:\<br>Détail : Application | onome<br>2 (SEPA)                           | E       |
| <ul> <li>Comptabilité Budgétaire<br/>Unité : C:\<br/>Détail : Application</li> </ul>                                                                           | 2012 (SEPA)                                 |         |
|                                                                                                    | < <u>P</u> récédent <u>I</u> nstaller       | Annuler |

Cliquer sur

Lorsque l'installation est terminée, le message de confirmation apparaît :

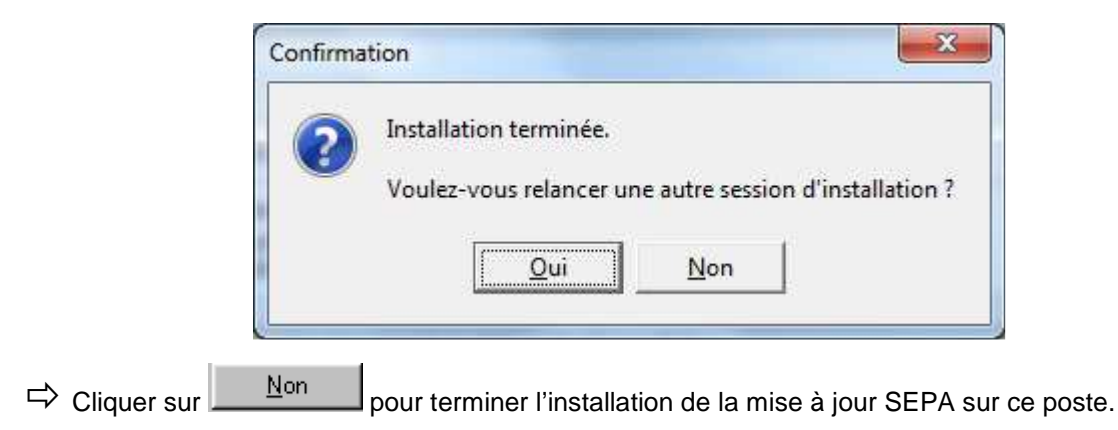

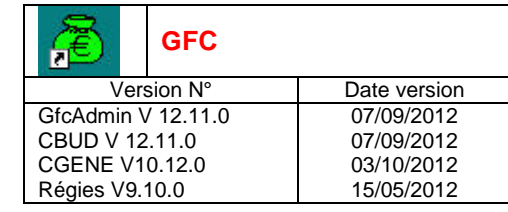

#### 5. APRES INSTALLATION

#### 5.1. LANCEUR

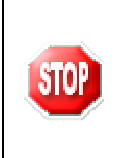

Si votre poste de travail est sous SEVEN il est indispensable de cocher le mode « compatibilité Windows XP SP3 « pour l'icône GFC ainsi que l'exécution du programme en tant qu'administrateur. (Clic droit souris puis sélection de l'onglet compatibilité et modifier les paramètres pour tous les utilisateurs.)

Double cliquer sur l'icône GFC sur le bureau
 Le lanceur de GFC s'ouvre.

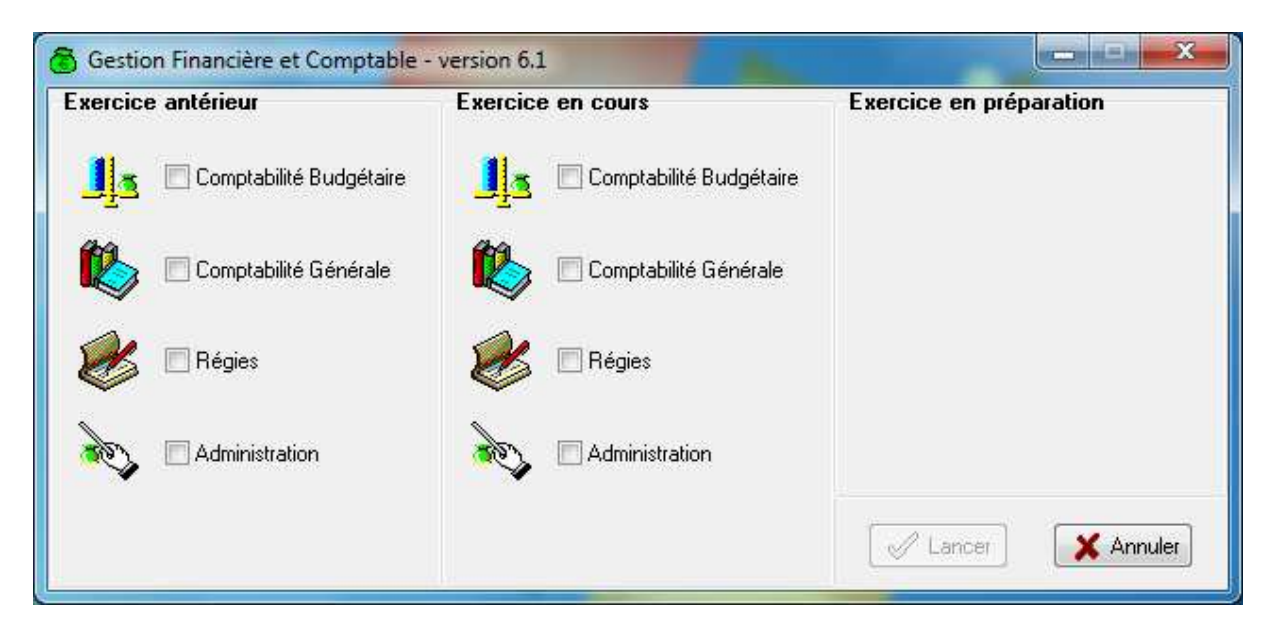

#### 5.2. PREMIER ACCES

Il n'est pas possible d'entrer dans GFC SEPA (autre que le module administration) sans avoir au préalable mis à jour la base de données au format SEPA. En effet, si l'on veut entrer dans un module de l'exercice en cours SEPA (autre que le module administration), le message d'avertissement suivant s'affiche :

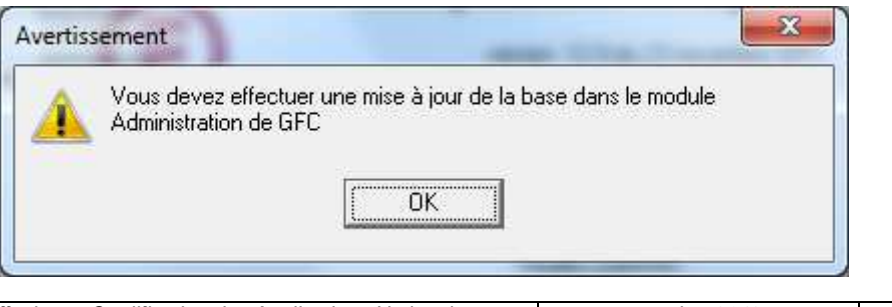

P. 10/14

| Æ              | GFC       |              |
|----------------|-----------|--------------|
| Ver            | sion N°   | Date version |
| GfcAdmin V     | / 12.11.0 | 07/09/2012   |
| CBUD V 12.11.0 |           | 07/09/2012   |
| CGENE V10.12.0 |           | 03/10/2012   |
| Régies V9.10.0 |           | 15/05/2012   |

#### 5.3. MISE A JOUR DE LA BASE DE DONNEES AU FORMAT SEPA

Pour mettre à jour la base de données au format SEPA, il faut tout d'abord lancer GFC à l'aide de

l'icône présente sur le bureau :

| Exercice antérieur          | Exercice en cours           | Exercice en préparation |
|-----------------------------|-----------------------------|-------------------------|
| 📕 🔲 Comptabilité Budgétaire | 📕 🔲 Comptabilité Budgétaire |                         |
| 🚺 🔲 Comptabilité Générale   | Comptabilité Générale       |                         |
| 🨻 🔲 Régies                  | 😸 🗖 Régies                  |                         |
| Administration              | Administration              |                         |
|                             |                             | Lancer X Annuler        |

Sélectionner le module Administration de l'exercice en cours puis cliquer sur le bouton « Lancer ».

|   | Information utili | sateur   |  |  |  |
|---|-------------------|----------|--|--|--|
| 2 | <u>N</u> om:      | GFCADMIN |  |  |  |
|   | Mot de passe:     | ×××      |  |  |  |

 $\Rightarrow$  Saisir le mot de passe et cliquer sur le bouton « OK ».

| Otinitaires | Fenêtre Aide                       |                                                                            |
|-------------|------------------------------------|----------------------------------------------------------------------------|
| Chang       | gement mot de passe administrateur |                                                                            |
| Mise a      | Mise à jour de la base pour SEPA   |                                                                            |
|             |                                    | *.                                                                         |
|             |                                    |                                                                            |
|             |                                    |                                                                            |
|             |                                    |                                                                            |
|             |                                    |                                                                            |
|             | Chan<br>Mise                       | Changement mot de passe administrateur<br>Mise à jour de la base pour SEPA |

| Æ                  | GFC  |              |
|--------------------|------|--------------|
| Version N°         |      | Date version |
| GfcAdmin V 12.11.0 |      | 07/09/2012   |
| CBUD V 12.11.0     |      | 07/09/2012   |
| CGENE V10.12.0     |      | 03/10/2012   |
| Régies V9.         | 10.0 | 15/05/2012   |

➡ Dans le module Administration, choisir le menu « Utilitaires -> Mise à jour de la base SEPA… ». L'assistant de mise à jour de la base s'ouvre alors.

| Assistant de MAJ de la base pour le SE | PA                                                                                                    |
|----------------------------------------|----------------------------------------------------------------------------------------------------|
|                                        | Vous devez éditer les listes des fournisseurs/tiers et<br>bénéficiaires/destinataires de secteur bancaire non SEPA. |
|                                        | Imprimer                                                                                                    |
|                                        | Précédent Suivant :     XAnnuler     Aide                                                                           |

⇒ Cliquer sur le bouton « Imprimer ». L'aperçu de l'impression s'ouvre.

| 5 |  |  |  | 115 % | 14 | 4 | 1 | ► | )÷[ | Fermer |
|---|--|--|--|-------|----|---|---|---|-----|--------|
|---|--|--|--|-------|----|---|---|---|-----|--------|

Cliquer sur le bouton de l'imprimante (en haut à gauche) afin de lancer l'impression, puis cliquer sur le bouton « Fermer ».

| DASI Montpellier – Diffusion et Qualification des Applications Nationales | octobre 2012 | P. 12/14 |
|---------------------------------------------------------------------------|--------------|----------|
|---------------------------------------------------------------------------|--------------|----------|

| æ                  | GFC     |              |
|--------------------|---------|--------------|
| Version N°         |         | Date version |
| GfcAdmin V 12.11.0 |         | 07/09/2012   |
| CBUD V 12.11.0     |         | 07/09/2012   |
| CGENE V10.12.0     |         | 03/10/2012   |
| Régies \           | /9.10.0 | 15/05/2012   |
|                    |         |              |

| Assistant de MAJ de la base pour le SEI | A                                                                                                    |
|-----------------------------------------|----------------------------------------------------------------------------------------------------|
|                                         | Vous devez éditer les listes des fournisseurs/tiers et<br>bénéficiaires/destinataires de secteur bancaire non SEPA. |
|                                         |                                                                                                    |
|                                         | 🖾 Précédent Suivant 🎛 🗙 Annuler 🦿 Aide                                                                              |

 $\Rightarrow$  Cliquer sur le bouton « Suivant ».

| Assistant de MAJ de la base pour le SEP | A                                                              | <b>x</b> |
|-----------------------------------------|----------------------------------------------------------------|----------|
|                                         | Cliquez sur Terminer pour effectuer la mise à jour de la base. |          |
|                                         | 🖽: Précédent Terminer 🗙 Annuler 🧃                              | Aide     |

 $\Rightarrow$  Cliquer sur le bouton « Terminer ».

|  | DASI Montpellier – Diffusion et Qualification des Applications Nationales | octobre 2012 | P. 13/14 |
|--|---------------------------------------------------------------------------|--------------|----------|
|--|---------------------------------------------------------------------------|--------------|----------|

| æ                  | GFC  |              |  |
|--------------------|------|--------------|--|
| Version N°         |      | Date version |  |
| GfcAdmin V 12.11.0 |      | 07/09/2012   |  |
| CBUD V 12.11.0     |      | 07/09/2012   |  |
| CGENE V10.12.0     |      | 03/10/2012   |  |
| Régies V9.         | 10.0 | 15/05/2012   |  |
|                    |      |              |  |

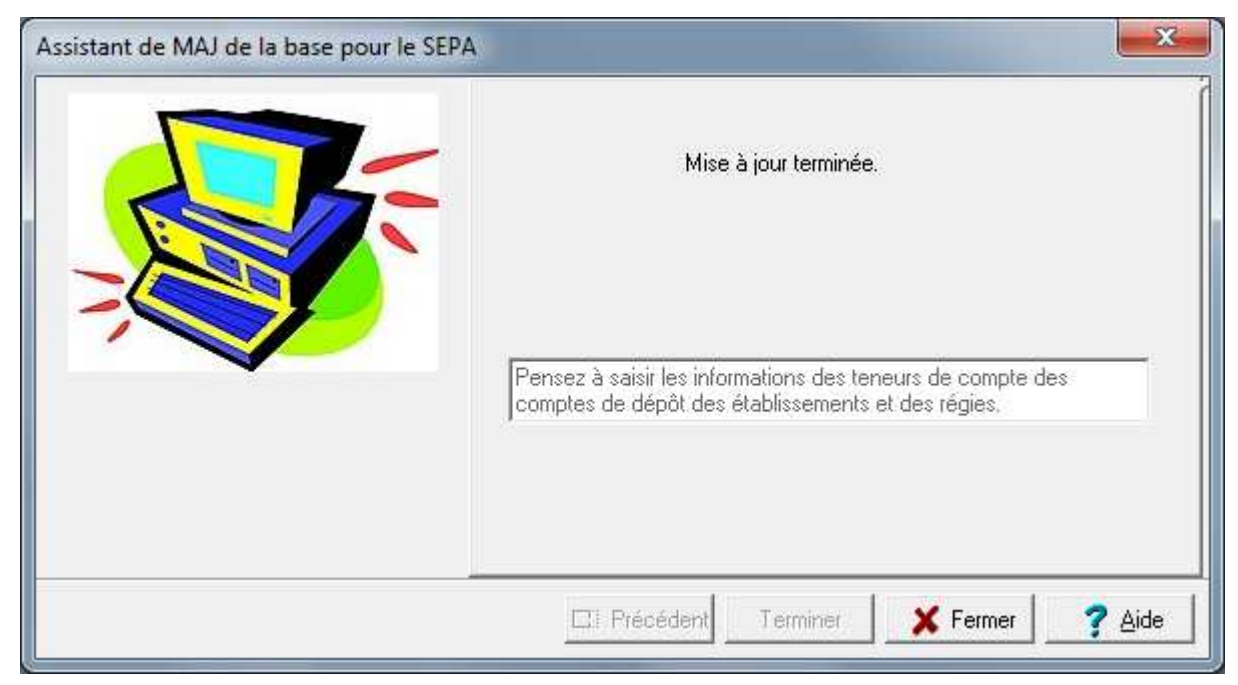

rightarrow Cliquer sur le bouton « Fermer ».

Votre base de données a été mise à jour et est maintenant au format SEPA. Il est IMPERATIF de faire une sauvegarde de la base de données à ce stade.

| STOP | N'oubliez pas de faire une <u>sauvegarde</u> avant de commencer tout travail dans GFC SEPA. |
|------|---------------------------------------------------------------------------------------------|
| STOP | N'oubliez pas de faire une <u>sauvegarde</u> avant de commencer tout travail dans GFC SEPA. |

#### 5.4. VERSIONS INSTALLEES

Après installation de la mise à jour SEPA, les versions des modules GFC sont les suivantes :

- GfcAdmin SEPA : V 12.11.0 du 07/09/2012
  - CBUD SEPA : V 12.11.0 du 07/09/2012
    - CGENE SEPA : V 10.12.0 du 3/10/2012
- Régies SEPA : V 9.10.0 du 15/05/2012